# PORTALE ANAGRAFE FEDERALE

https://anagrafefederale.figc.it/

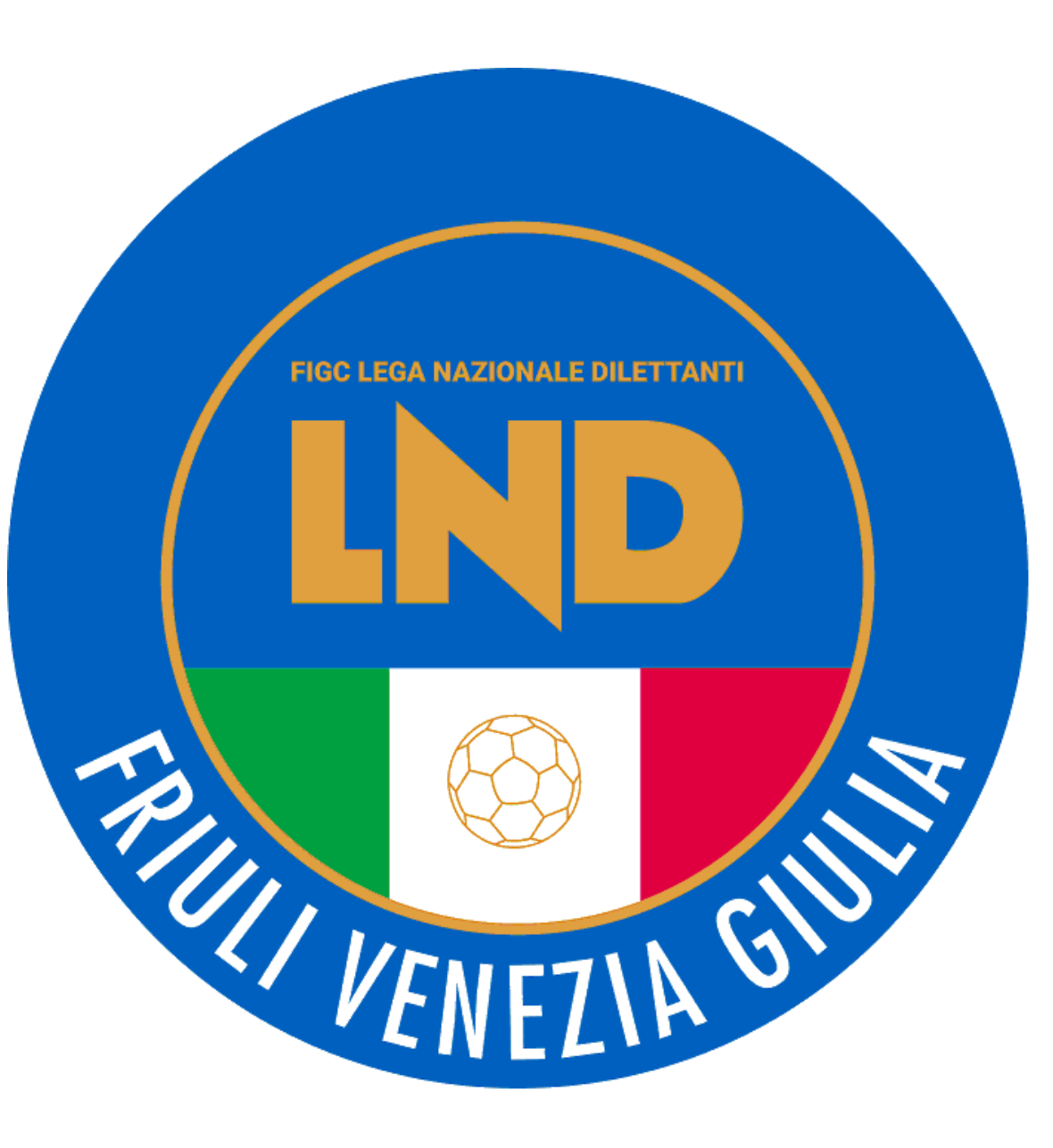

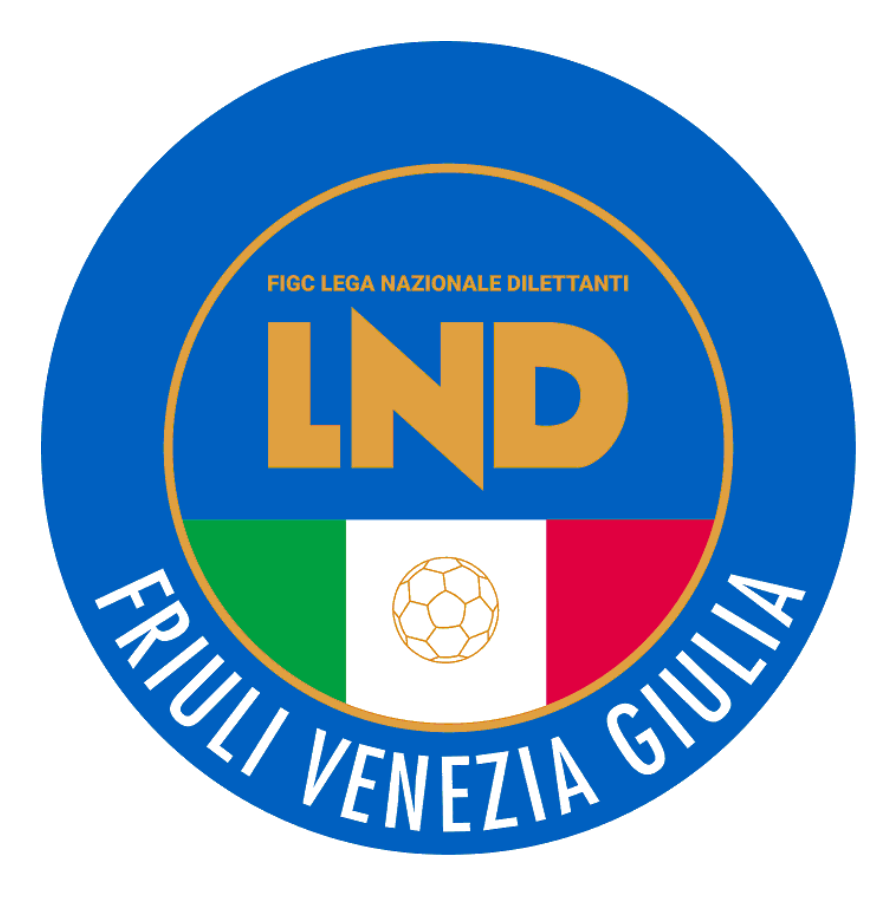

# COME VARIARE L'ORGANIGRAMMA

STEP BY STEP

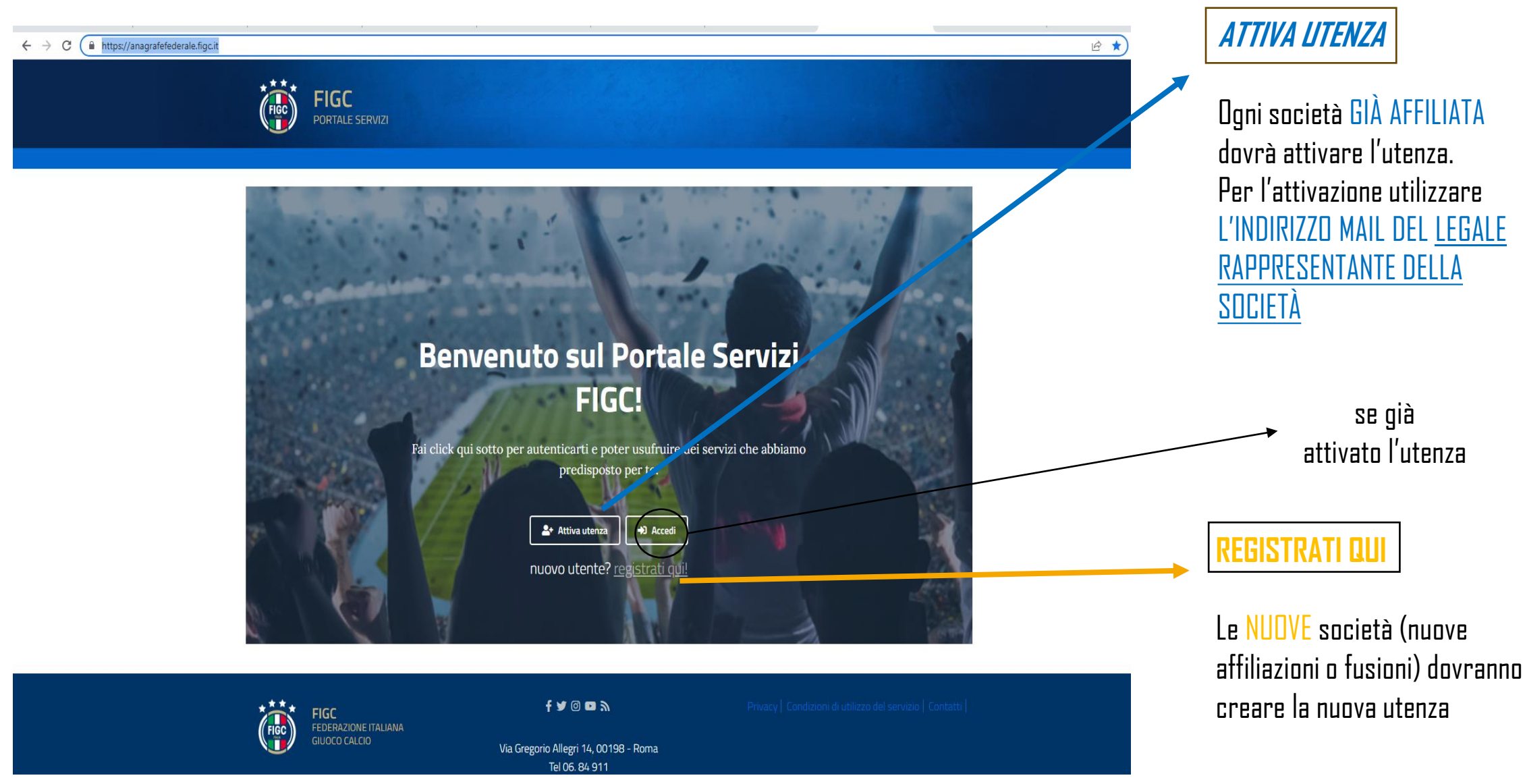

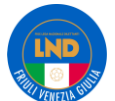

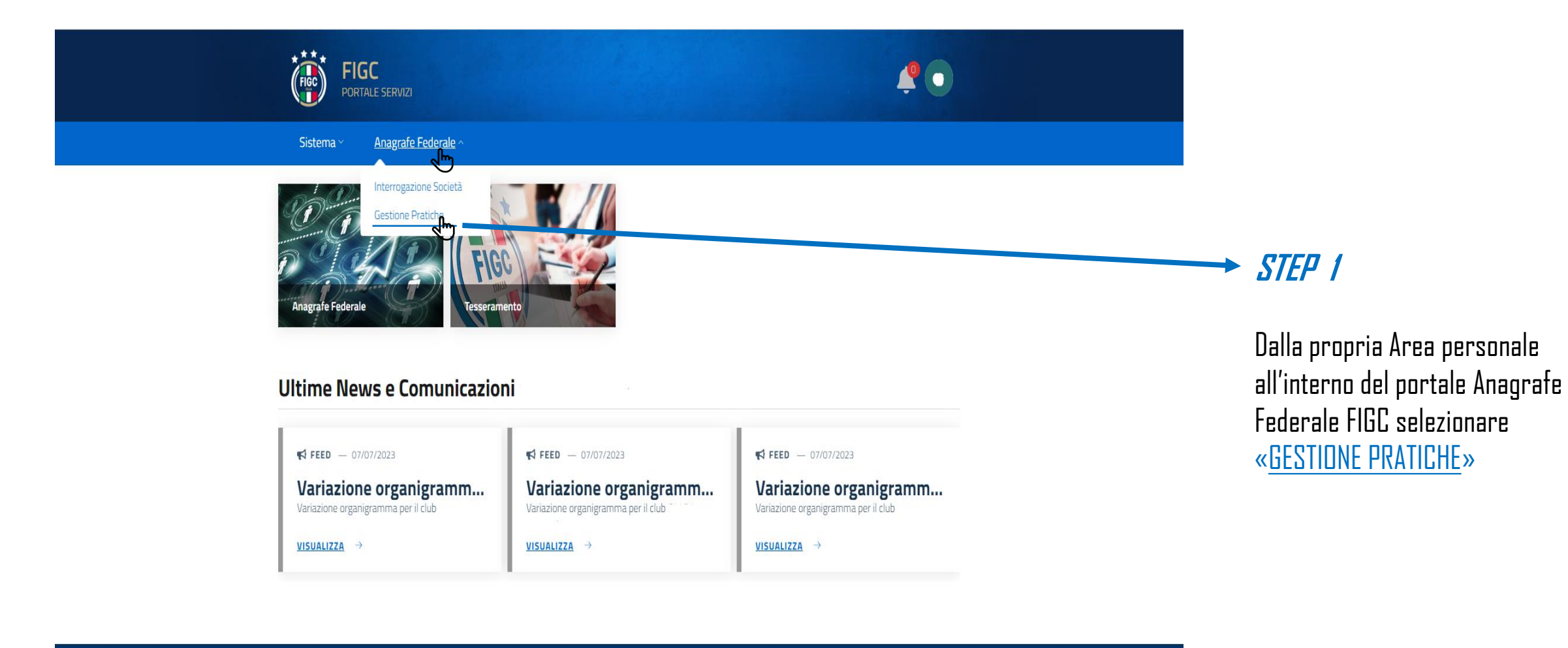

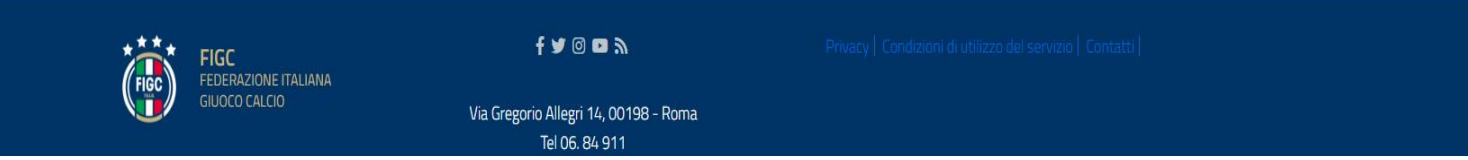

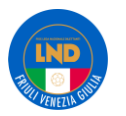

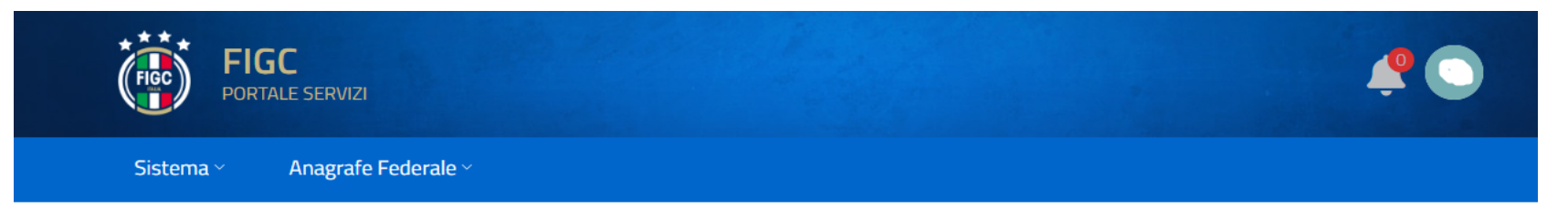

### **Gestione Pratiche**

| Cerca una pratica per numero di protocollo o matricola club Q                            |    | Nuova Pratica 🔿 🚽                                                                                                    | STEP 2                                                                                        |
|------------------------------------------------------------------------------------------|----|----------------------------------------------------------------------------------------------------|-----------------------------------------------------------------------------------------------|
| Visualizza: Filtra per tipo di pratica Filtra per stato Filtra per società      Pratiche | 01 | Adeguamento Denominazione Sociale<br>Cambio di giurisdizione<br>Cambio e/o aggiunta di attività<br>Cessazione attività maschile o femminile<br>Conferimento d'azienda | Selezionare « <u>NUOVA PRATICA</u> »<br>e quindi « <u>VARIAZIONE</u><br><u>ORGANIGRAMMA</u> » |
| Creato il 07/07/23 19:11 da N° di Protocollo: 1                                          |    | Mutamento di denominazione sociale<br>Mutamento di denominazione sociale e trasferimento di sede sociale<br>Rinuncia ad un Campionato                                 |                                                                                               |
|                                                                                          |    | Scissione<br>Trasferimento di sede sociale                                                                                                    |                                                                                               |
|                                                                                          |    |                                                                                                    |                                                                                               |
| 2<br>                                                                                    |    | O Note Visualizza •                                                                                                    |                                                                                               |

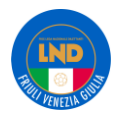

Organigramma società

# La società

# Organigramma

+ (

Consiglio direttivo - 4 membri inseriti

Inserire tutte le cariche come riportato nello statuto/atto costitutivo anche in caso di polisportiva

+ Altri dirigenti - 16 membri inseriti

 $\sim$ 

Salva come Bozza

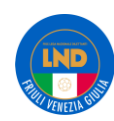

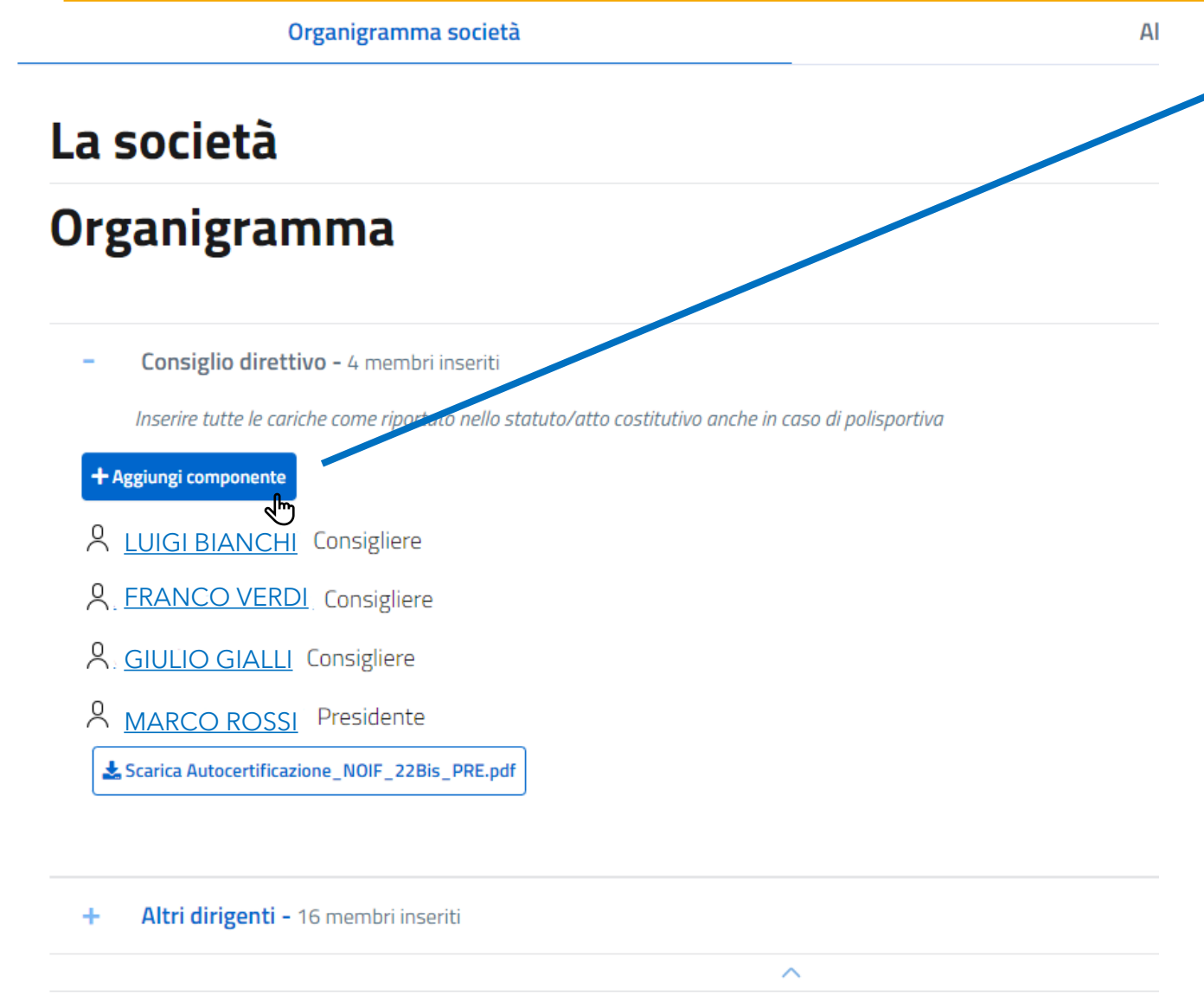

### STEP 3

ll Consiglio direttivo deve essere completo di tutte le cariche così come riportato nel proprio statuto/atto costitutivo.

### - Per le A.S.D. è previsto <u>UN MINIMO DI 3 PERSONE</u>

- Per le <u>SRL/SSD</u> anche <u>UNA SDLA</u> (amministratore unico) ad ogni modo deve corrispondere a quanto previsto dal proprio atto costitutivo/statuto.

Per i membri del Consiglio direttivo è possibile indicare L'INCARICO SECONDARIO. (Es. Consigliere con l'incarico di Segretario o Consigliere con l'incarico di Direttore generale)

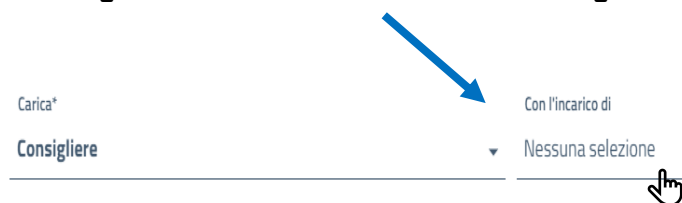

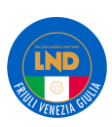

| NSERISCI DATI                        |                                  |                                                                                      |
|--------------------------------------|----------------------------------|--------------------------------------------------------------------------------------|
|                                      |                                  | • · · · ·                                                                            |
| Data di nasc <mark>ita*</mark>       | Comune di nascit <mark>a*</mark> | Provincia di nascita (sigla)* ①<br>〇 Indicare la sigla della Provincia di appartener |
| Codice Fisca <mark>e*</mark>         |                                  | Numero di telefon <mark>o*</mark>                                                    |
| imaji!*                              |                                  | <b>PEC</b> ①<br>Inserire una PEC valida solo se diversa da quella della società      |
| Comune di residen <mark>za*</mark>   | Q                                | Provincia di residenza (sig <mark>a)* Regione di residenza*</mark>                   |
| ndirizzo di residen <mark>za*</mark> |                                  | Codice Istat di residen <mark>za*</mark> CAP di residen <mark>za*</mark>             |
| Data decorrenza carica*              |                                  | Data termine carica                                                                  |
| 01/ /2022                            | <u> </u>                         | gg/mm/aaaa 🛗                                                                         |

### STEP 3.1

Tutti i campi contrassegnati con L'ASTERISCO dovranno essere compilati, altrimenti non si potrà proseguire con la pratica

€

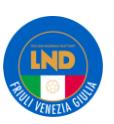

**INSERISCI DATI** 

|                              | ROSSI                               |                                                                                                    |                                                                                                    |
|------------------------------|-------------------------------------|----------------------------------------------------------------------------------------------------|----------------------------------------------------------------------------------------------------|
| Comune di nascita*<br>ROMA · | Q                                   | Provincia di nascita (sigla)*                                                                                             | ①<br>Provincia di appartener                                                                                                    |
|                              | Numero di telefono*<br>323232323232 |                                                                                                    |                                                                                                    |
|                              | PEC ①<br>Inserire una PEC valid     | a solo se diversa da que                                                                                                  | la della società                                                                                                    |
| Q                            | Provincia di residenza (sigla<br>RO | )* Regione di r<br>LAZIO                                                                                                  | esidenza*                                                                                                    |
|                              |                                     | Codice Istat di residenza*                                                                                                | CAP di residenza*<br>32344                                                                                                    |
| Ö                            | Data termine carica<br>30/06/2023   |                                                                                                    | Ö                                                                                                    |
|                              |                                     |                                                                                                    | Ok Annulla                                                                                                    |
|                              | Comune di nascita*<br>ROMA ·        | Comune di nascita*     ROMA ·   Q     Numero di telefono*     3232323232     PEC ①     Inserire una PEC valida     Q   RO | Comune di nascita*   Provincia di nascita (sigla)*     ROMA ·   ROmare la sigla della l     Numero di telefono*   323232323232     PEC ①   Inserire una PEC valida solo se diversa da quel     Provincia di residenza (sigla)*   Regione di re     Q   RO   LAZIO     Data termine carica   30/06/2023   Inserire carica     30/06/2023   Inserire carica   Inserire carica |

### STEP 3.2 | Membri Dimissionari

Per eliminare i membri dall'organigramma è necessario inserire come <u>DATA TERMINE CARICA IL</u> <u>30/06/2023</u>

NB: Una persona che deve essere inserita nel Consiglio direttivo, ma è già presente alla voce "Altri dirigenti" per poterla inserire sarà necessario porre in stato dimissionario il dirigente inserendo nella sua scheda la data di termine incarico 30/06/2023. Dopo tale operazione sarà possibile inserire il soggetto all'interno della sezione Consiglio Direttivo tramite il tasto "Aggiungi"

#### La societa

#### Organigramma

Consiglio direttivo\* - 5 membri inseriti

Inserire tutte le cariche come riportato nello statuto/atto costitutivo anche in caso di polisportiva

+ Altri dirigenti - 41 membri inseriti

| <u>^</u> |  |
|----------|--|
|          |  |
|          |  |
|          |  |
|          |  |

## Variazione organigramma 🕞

#### N\* Pratica: UAF-2023-00588

() Salvataggio effettuato con successo, ma il form contiene dati mancanti o non validi

- · L'allegato 'Autocertificazione NOIF 22 Bis di ogni membro del consiglio, dei dirigenti e degli altri soggetti della società' della sezione 'Allegati' è obbligatorio
- L'allegato "Elenco nominativo dei componenti l'organo o gli organi direttivi' della sezione "Allegati' è obbligatorio

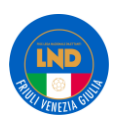

### STEP 4

Una volta completate le operazioni di aggiunta/modifica dirigenti premere il tasto <u>«SALVA».</u> Al termine il sistema restituisce un messaggio di conferma, indicando i DOCUMENTI DA CARICARE.

## VARIAZIONE ORGANIGRAMMA- ALLEGATI

### La società

### Organigramma

Consiglio direttivo - 4 membri inseriti
Josefire tutte le cariche come riportato nello statuto/atto costitutivo anche in caso di polisportiva

#### + Aggiungi componente

- LUIGI BIANCHI Consigliere
- S. FRANCO VERDIConsigliere
- S GIULIO GIALLIConsigliere
- MARCO ROSSI Presidente

Scarica Autocertificazione\_NOIF\_22Bis\_PRE.pdf

#### + Altri dirigenti - 16 membri inseriti

 $\sim$ 

### STEP 5 Autocertificazione NOIF

AI

Premere su «Consiglio direttivo» sotto il nominativo del Legale Rappresentante sarà disponibile il modulo Autocertificazione NOIF, scaricare, FIRMARE e ALLEGARE ALLA PRATICA.

|           | Organigramma società                                                                                                    | Allegati                             |
|-----------|----------------------------------------------------------------------------------------------------|--------------------------------------|
| Alle      | egati                                                                                                    | ✓ Carica l'intero fascicolo          |
| +         | Elenco nominativo dei componenti l'organo o gli organi direttivi* - 0 file selezionati                                           |                                      |
| -<br>±0   | Autocertificazione NOIF 22 Bis di ogni membro del consiglio, dei dirigenti e degli altri soggetti.                               | della societă* - 0 file selezionati  |
| +         | Clausola compromissoria (non obbligatoria per società LND) - O file selezionati                                                  |                                      |
| +         | Atto costitutivo - 0 file selezionati                                                                                            |                                      |
| +         | Statuto - 0 file selezionati                                                                                                    |                                      |
| +<br>soci | Copia autenticata del verbale delle assemblee e di ogni altro organo delle società che ha delibe<br>ietario - O file selezionati | rato la variazione dell'organigramma |
| -         | Certificato di deposito della comunicazione di variazione dell'organigramma societario - 0 file s                                | elezionati                           |

Certificato di variazione dell'organigramma societario - O file selezionati

|                                   |                                                                                                    |                                                             | Salva come Bozza           |
|-----------------------------------|----------------------------------------------------------------------------------------------------|-------------------------------------------------------------|----------------------------|
|                                   | Organigramma società                                                                                                    | Allegati                                                    |                            |
|                                   | egati                                                                                                    | <b>O</b>                                                    | ^                          |
|                                   |                                                                                                    |                                                             | scarica l'intero fascicolo |
|                                   | Elenco nominativo dei componenti i organo o gli organi direttivi - o me se                                                                                                    | lezionati                                                   |                            |
| <b>1</b><br>Scar                  | Carica Scarica modulo precompilato                                                                                                    | lezionati                                                   |                            |
| scar                              | Carica<br>Carica Scarica modulo precompilato<br>icare e firmare il modulo Componenti organi di estivo<br>icare e firmare il modulo Compilato, dopodichè allegarlo alla pratica<br>Autocertificazione NOIF 22 Bis di ogni membro del consiglio, dei dirigenti                                                                                               | e degli altri soggetti della società* - 0 fi                | le selezionati             |
| scar<br>+                         | Carica   Scarica modulo precompilato     iccare e firmare il modulo recompilato     Autocertificazione NOIF 22 Bis di ogni membro del consiglio, dei dirigenti     Clausola compromissoria (non obbligatoria per società LND) - 0 file selezio                                                                                                    | e degli altri soggetti della società* - 0 fi<br>nati        | le selezionati             |
| +<br>+<br>+                       | Carica   Scarica modulo precompilato     icare e firmare il modulo metoropilato     Autocertificazione NOIF 22 Bis di ogni membro del consiglio, dei dirigenti     Clausola compromissoria (non obbligatoria per società LND) - 0 file selezio     Atto costitutivo - 0 file selezionati                                                                   | <b>e degli altri soggetti della società* -</b> 0 fi<br>nati | le selezionati             |
| <b>±</b> (<br>Scar<br>+<br>+<br>+ | Carica   Scarica modulo precompilato     icare e firmare il modulo   montilato, dopodichè allegarlo alla pratica     Autocertificazione NOIF 22 Bis di ogni membro del consiglio, dei dirigenti     Clausola compromissoria (non obbligatoria per società LND) - 0 file selezio     Atto costitutivo - 0 file selezionati     Statuto - 0 file selezionati | <b>e degli altri soggetti della società* -</b> 0 fi<br>nati | le selezionati             |

Certificato di deposito della comunicazione di variazione dell'organigramma societario - 0 file selezionati

STEP 6 Elenco nominativi dei componenti d'organo o gli organi direttivi.

Scaricare il modulo e porre le firme necessarie, in seguito caricarlo sul portale

Elenco nominativo dei componenti l'organo o gli organi direttivi\* - 0 file selezionati

Carica du carica modulo precompilato Scariche firmare il modulo pre-compilato, dopodichè allegarlo alla pratica

NB: All'interno della sezione Allegati inserire la documentazione prodotta precedentemente nell'apposita sezione. Quelli contrassegnati CON \* SONO OBBLIGATORI. Terminati i caricamenti, premere il tasto Invia.

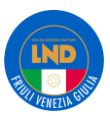

### STEP 7 Invio della pratica

Premere il tasto invio della pratica

| La società |                                                                                                    |   |  |
|------------|----------------------------------------------------------------------------------------------------|---|--|
| Or         | ganigramma                                                                                            | ^ |  |
| +          | Consiglio direttivo* - 5 membri inseriti                                                              |   |  |
|            | Inserire tutte le coriche come riportato nello statuto/atto costitutivo anche in caso di polisportiva |   |  |
| +          | Altri dirigenti - 41 membri inseriti                                                                  |   |  |
|            | ^                                                                                                    |   |  |
|            | Salva Invita Annulla pratica                                                                          |   |  |

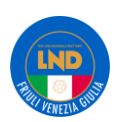

Per problematiche tecniche relative al funzionamento della piattaforma PORTALE SERVIZI FIGC è disponibile un supporto tecnico all' indirizzo

# supportotecnico@figc.it

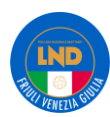